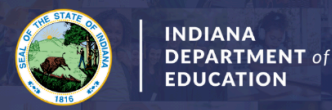

## Professionalizing to a 10 Year & Renewing with a Valid IPLA License

This pathway is only for those School Services Licenses that also require a valid license from the IPLA office: School Social Workers, School Nurses, and Communication Disorder Licenses.

## A list of required documentation and requirements for this application can be found on our website: Click Here

If you need a copy of your valid IPLA license, please use the IPLA search feature: IPLA Public Lookup

## Step-by-Step Directions:

- 1. Log into your LVIS account.
- 2. Click on Start An Application on the left-hand side.
- 3. Click the green "Renew, Convert or Professionalize my License" box.
- 4. Select **SCHOOL SERVICES**
- 5. Click I HAVE A 5 YEAR LICENSE
- 6. Click RENEW AND PROFESSIONALIZE TO A 10 YEAR LICENSE
- 7. Click **PROFESSIONALIZE WITH MASTERS**
- 8. Click RENEW WITH IPLA
- 9. Click Start Application
- 10. Form:
  - a. Select the license you wish to renew.
  - b. If you are needing your highest degree updated, please select yes or no.
  - c. Answer the questions. Upload required documentation, if requested.
  - d. Click Continue.
- 11. Documents: Upload the required documentation. Click Continue.
- 12. Submit: This page reviews the application. If you have everything completed, you will be able to **Submit Application**. If not, you need to fix what is missing. Missing materials will be in **RED**.
- 13. Click the brown button Make Payment. You may also Edit or Remove if required.
- 14. Select the circle next to the Payment Number for all payments you are making. Click Start Payment Transaction.
- 15. You will be transferred temporarily to the NIC Payment Portal. Please Fill out billing information.
- 16. Click Submit Payment.
- 17. You will be transferred back to LVIS and will be able to view your Payment Receipt. Please capture this for your records.
- 18. Click Submit.

## After your application is submitted, you can find it under Application Status. Please see the status key below:

- In Process This application has not been submitted or paid for and can still be edited.
- Advisor Review If you coursework was completed at an Indiana institution, your application is being processed by the licensing advisor at that college/university. Please find their contact information here: <u>Click Here</u>
- DOE Review If your coursework was completed out-of-state, the IDOE is reviewing your application and documentation.
- Waiting on Documentation More information has been requested. Please either check your email or go to 'Missing Documents' in LVIS in the left-hand menu to view the email that was sent with information on what is being requested